# Registrering av ny förening

Manual, Interbook GO

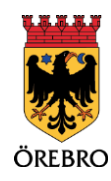

.....

#### Innehåll

| Registrering av ny förening | 3 |
|-----------------------------|---|
| Vanliga frågor och svar     | 8 |

### Registrering av ny förening

OBS! Tänk på att läsa informationsrutorna inne i Interbook GO. Där finns nyttig information kopplat till respektive sida i systemet.

Örebro kommuns föreningsregister är till för föreningar som är verksamma i Örebro kommun. Er förening behöver vara registrerad för att synas och vara sökbar i registret, att kunna boka kommunala idrottsanläggningar samt att ansöka kommunens olika föreningsbidrag.

Vid ansökan om registrering ska föreningens information anges. Till ansökan ska följande dokument bifogas:

- Stadgar
- Signerat protokoll från bildandemöte/senaste årsmötet
- 1. Börja med att gå in på startsidan för Örebro kommuns boknings- och bidragssystem Interbook GO (IBGO). Länk finns på Örebro kommuns hemsida.
- 2. Klicka på "Logga in" i övre högra hörnet.

|   | Välkommen till<br>Grebro kommuns boknings- och bidragssystem. |                                                                                                    | - Lozze in |
|---|---------------------------------------------------------------|----------------------------------------------------------------------------------------------------|------------|
| ÷ | Hem                                                           | ärten han sin han sin han sin han sin han sin han sin han sin han sin han sin han sin han sin han sin han sin h                                                                                                    |            |
|   | Sök/Boka                                                      | Orebro kommuns boknings- och bidragssystem                                                                                                    |            |
| ≡ | Föreningsregister                                             | Hår kan du söka efter föreningar i vårt föreningsregister, göra bokningsförfrägningar och som förening ansöka om olika bidrag.                                                                                                    |            |
|   |                                                               | Utan att logga in kan du:                                                                                                    |            |
|   |                                                               | <ul> <li>Söka efter föreningar i värt föreningsregistar</li> <li>Se hediga töder i Orebro kommuns lokaler (det kolos sedan en inloggning för att kunna boka)</li> </ul>                                                                                                    |            |
|   |                                                               | Som inlogged kan du:                                                                                                    |            |
|   |                                                               | Citor en biologisfici dan     Saturita bioring     Andra alle anchestra an Abhall biologi     Andra alle anchesta an Abhall biologi     Andra alle anchesta anchestra anchestra anchestra     Andra alle anchesta anchestra anchestra     Iniggad filtering kan även uppdatera anchestration, koda upp dokumenthandlingar och anchka om okla bidrag. |            |
|   |                                                               | Ar du aktiv i en förening som redan finns med i Örebro kommuns föreningsregister?<br>Då ak als nöre registera föreningen af nytt eller läga upp dig gärk som en användere. Konsäta då tätället den föreningsamsanget dän förening, som kan tägga upp dig som en<br>undersandalseter. Konsingen.                                                      |            |
|   |                                                               | Har intere flowing algorithm foreinigasionarg men finis med I foreinigning/bited Salenboer Romingsold/Staga upp deta & er. E posta in triglands uppgher till foreinigstadglovelinuse.<br>- Romingens anam<br>- Romingens applicationismentere:<br>- Namma da Rominazamaria:                                                                          |            |

3. Därefter ska du först skapa ny privatkund, dvs registrera dina uppgifter som privatperson. Om du redan är registrerad som privatperson är det bara att logga in och fortsätta från steg 7.

|   | Välkommen till<br>Örebro kommuns boknin | ngs- och bidrogssystem. |                                                                                                    |  |  |  |  |  |
|---|-----------------------------------------|-------------------------|----------------------------------------------------------------------------------------------------|--|--|--|--|--|
| A | Hem                                     | Startsida > Logga in    |                                                                                                    |  |  |  |  |  |
|   | Sök/Boka                                |                         | Logga in                                                                                                    |  |  |  |  |  |
| ≣ | Föreningsregister                       |                         |                                                                                                    |  |  |  |  |  |
|   |                                         |                         | Här finns möjlighet att loggs in med användamamn och lösenord. Har du fler organisationer kopplat till ditt konto så väljer du det efter att du fyllt i inloggningsuppgifterna och klickat logge in.                                                                                                    |  |  |  |  |  |
|   |                                         |                         | Ska du registrera en ny förening eller företag så ska en privatsund först registreras. Därefter skickas ansökan om registrerng av förening eller företag in när du är inloggad som<br>privatperson under Mitt konto.                                                                                                    |  |  |  |  |  |
|   |                                         |                         | Dm din förening redan finns registrerad i föreningsregistret ska da inte registrera föreningen på nytt. Er förening har en användare som kan hjälpa dig att bli upplägd på föreningens sida.<br>Vet ni inte vem som redan är upplagd som användare i er förening så kantaka Föreningsstöd för att få infoggring. E postadriss: föreningsstödöprekm se                                                                                                    |  |  |  |  |  |
|   |                                         |                         |                                                                                                    |  |  |  |  |  |
|   |                                         |                         | - And the first of the first of |  |  |  |  |  |
|   |                                         |                         | +≰ Siapa ny privatiund                                                                                                    |  |  |  |  |  |
|   |                                         |                         |                                                                                                    |  |  |  |  |  |
|   |                                         |                         |                                                                                                    |  |  |  |  |  |

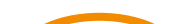

4. Fyll i din e-postadress och klicka på "OK". Om du redan finns registrerad som privatperson kommer systemet att meddela det. Om inte så kommer du vidare till en sida där du får fylla i kontaktuppgifter.

|   | Hem               | Logga in/Registera dig | g > Registrera kund                                                                                                   |                                               |                                                                               |  |  |  |
|---|-------------------|------------------------|----------------------------------------------------------------------------------------------------|-----------------------------------------------|-------------------------------------------------------------------------------|--|--|--|
|   | Sök/Boka          |                        |                                                                                                    | Registrera k                                  | und                                                                           |  |  |  |
| ÷ | Föreningsregister |                        |                                                                                                    |                                               |                                                                               |  |  |  |
|   |                   |                        | Det användarnamn och den e-postadress du anger i neda                                                                 | nstående inloggningsuppgifter måste vara u    | nika för systemet.                                                            |  |  |  |
|   |                   |                        | Får du meddelandet "E-postadressen finns redan, måste v<br>hällna att konnla den peristrararie användaren även för de | ara unik" så finns aktuell e-postadress redar | registrerade på en användare i systemet. Kontakta Föreningsenheten för att få |  |  |  |
|   |                   |                        | Vi rekommenderar er att använda e-postadressen även so                                                                | m användarnamn.                               |                                                                               |  |  |  |
|   |                   |                        | När du klickar Spara skickas en verifieringskod till din e-po                                                         | ostadress som ska anges i sista steget av reg | istreringen. Koden gäller i 1 timme.                                          |  |  |  |
|   |                   |                        |                                                                                                    |                                               |                                                                               |  |  |  |
|   |                   |                        | Kontaktuppgitter<br>Förnamn*                                                                                          | Kontaktuppgifter                              |                                                                               |  |  |  |
|   |                   |                        |                                                                                                    |                                               | msophie.carmen@gmail.com                                                      |  |  |  |
|   |                   |                        | Adress*                                                                                                    | Postnummer*                                   | Ort*                                                                          |  |  |  |
|   |                   |                        |                                                                                                    |                                               |                                                                               |  |  |  |
|   |                   |                        | Mobilnummer                                                                                                    | Personnummer*                                 |                                                                               |  |  |  |
|   |                   |                        | Användarnamn och lösenord                                                                                             |                                               |                                                                               |  |  |  |
|   |                   |                        | Användarnamn*                                                                                                    | Lösenord*                                     | Bekräfta lösenord*                                                            |  |  |  |
|   |                   |                        |                                                                                                    |                                               |                                                                               |  |  |  |
|   |                   |                        |                                                                                                    |                                               |                                                                               |  |  |  |

- 5. När du fyllt i allt och klickar "Spara" så skickas en verifieringskod till din e-postadress som ska anges i sista steget av registreringen. Koden gäller i en timme.
- 6. När detta är gjort kan du logga in i systemet som privatperson.
- 7. Väl inloggad som privatperson kan du skicka in en registrering av ny förening. Gå till "Mitt konto" och sen "Föreningsansökningar" i menyn till vänster.

|   | Hem                    | Hem                                                                                                    |                                                      |              |
|---|------------------------|----------------------------------------------------------------------------------------------------|------------------------------------------------------|--------------|
| 1 | Kontakta oss           | Information                                                                                                    | Meddeland                                            | e            |
|   | Sök/Boka               |                                                                                                    |                                                      |              |
|   | Mina bokningar         | Hej! Du är nu inloggad som privatperson                                                                                                    | Ta bort                                              |              |
|   | veningsregister        | Som en privatperson kan du:                                                                                                    | <ul> <li>Er föreningsansökan är behandlad</li> </ul> | 17 apr 2023  |
|   | Mitt konto             | Söra beiningsförfrägningar                                                                                                    |                                                      |              |
|   | Användaruppgifter      | St. 1 Orebro kommuns föreningsregister                                                                                                    |                                                      | KONTAKTA OSS |
|   | Andra din e-postadress | På vissa for under de olika delarna finns det blåa boxar med hjälptexter. Lits igenoen dessa för att få hjälp och information innan da klickar dig vidare.              |                                                      |              |
|   | Byt lösenord           | Felanma<br>Har det hen haget i systemet som behöver felanmalas eller om du bara vill komma in med ett önskemål om utveckling av systemet så fyll i formuläret på länken |                                                      |              |
|   | Matorix                | nedan.<br>- Länk tureisanmälantisyngunkt                                                                                                    |                                                      |              |
|   | Föreningsansäkningar   | Mag der för hur du jobber i systemet finns hör                                                                                                    |                                                      |              |
|   | Registrers företag     |                                                                                                    |                                                      |              |

- 8. Klicka där på "Ny ansökan".
- 9. Fyll i textboxarna under rubrikerna "Grunduppgifter" och "Kontaktuppgifter". Samtliga frågor med en \* är obligatoriska.

OBS! Tänk på att den e-postadress som anges kommer att synas i föreningsregistret om föreningen väljer att visa sig publikt.

- 10. Under rubriken "Kategori" välj vilken föreningskategori din förening passar bäst under. Denna kategori går att ändra i efterhand i dialog med Örebro kommun.
- 11. Ange vilken/vilka verksamheter er förening bedriver. Det går att ange flera. Välj verksamhet i rullistan, klicka sen på "Lägg till".

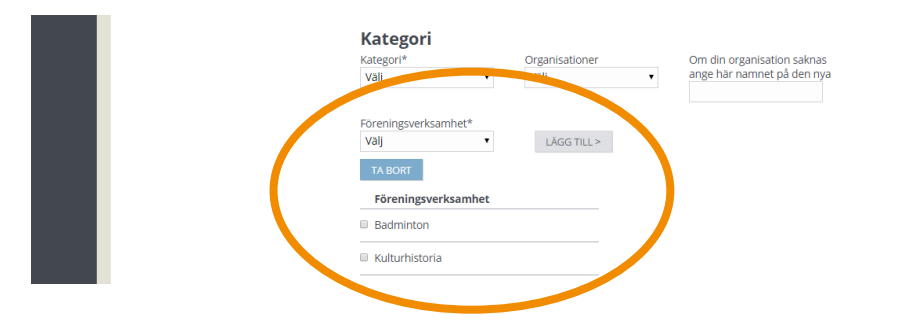

- 12. När allt är ifyllt, klicka på "Nästa".
- 13. Nästa steg är att skapa en inloggning. Denna blir automatiskt kopplad till det inloggningsuppgifterna som du skapat som privatperson. När du sen ska logga in nästa gång finns ett val att göra om du vill logga in som privatperson eller som förening. Men det är samma inloggningsuppgifter.

När föreningen är registrerad har ni möjlighet att koppla på fler användare på er förening.

- 14. I nästa steg kan er förening välja att lägga upp kontaktuppgifter till personer i styrelsen. De roller som går att lägga upp är:
  - a. Ordförande
  - b. Sekreterare
  - c. Kassör
  - d. Revisor

För att lägga upp en person, klicka på "Skapa", fyll sedan i de kontaktuppgifter ni vill lägga in och klicka på "Spara". Personen hamnar då i listan på sidan och vill ni lägga till flera, klicka på "Skapa" igen.

Om ni inte vill lägga in er styrelse, klicka på "Nästa" för att komma vidare till nästa steg.

OBS! Det här är inget krav från Örebro kommun.

5

| ٠        | Hem                                                                                                    |       | Etcening > Styrelse                       |                                                                   |                                          |                                                |                                     |
|----------|----------------------------------------------------------------------------------------------------|-------|-------------------------------------------|-------------------------------------------------------------------|------------------------------------------|------------------------------------------------|-------------------------------------|
|          | Kontakta oss                                                                                                    |       |                                           |                                                                   |                                          | Styrelse                                       |                                     |
|          | Sök/Boka                                                                                                    |       |                                           |                                                                   |                                          | -                                              |                                     |
| Ð        | Säsongsansökan                                                                                                    |       |                                           |                                                                   |                                          |                                                |                                     |
|          | Mina bokningar                                                                                                    |       |                                           | Har kan föreningen välja att reg<br>föreningens användare som kan | strera uppgitter or<br>se dessa uppgifte | i styrelsen. Det ar bara<br>r                  | handlaggare inom Grebro kommun samt |
| $\equiv$ | Föreningsregiste                                                                                                    |       |                                           |                                                                   |                                          |                                                |                                     |
| <b>.</b> | Förening                                                                                                    | ^     |                                           |                                                                   |                                          |                                                |                                     |
|          | Grundwapg/ter                                                                                                    |       |                                           | Senast verifierad av föreningen: 20                               | 19-01-07                                 |                                                |                                     |
|          | Styniae                                                                                                    |       |                                           |                                                                   |                                          | SKAPA                                          |                                     |
|          | Nedermar                                                                                                    |       |                                           | ANDRA TA DORT                                                     |                                          |                                                |                                     |
|          | Dolumenthantening                                                                                                    |       |                                           | □ vNamn                                                           | Тур                                      | E-post                                         | Mobilnummer                         |
|          | Hatarik                                                                                                    |       |                                           | Tabellen innehåller ingen data                                    |                                          |                                                |                                     |
|          | Anuandane                                                                                                    |       |                                           | första försplende Nata Sista                                      |                                          |                                                |                                     |
|          | Distance                                                                                                    |       |                                           |                                                                   |                                          |                                                |                                     |
|          |                                                                                                    |       |                                           |                                                                   |                                          |                                                |                                     |
| •        | Hern                                                                                                    |       | 🗢 Kontaktperson > Skapa Kontaktperso      | ю                                                                 |                                          |                                                |                                     |
| *        | Hem<br>Kontakta oos                                                                                                    |       | 🕒 Kostaktzerzon > Skapa Kontaktzerzo      | Reg                                                               | istrera s                                | tyrelseme                                      | edlem                               |
| • •      | Hem<br>Kontakta oos<br>SõlvBoka                                                                                                    |       | 🗙 Kontakteerion > Skapa Kontaktperso      | n<br>Reg                                                          | istrera s                                | tyrelseme                                      | edlem                               |
|          | Hem<br>Kontakta oss<br>Sök/Boka<br>Säsongsansökan                                                                                                   |       | 🗣 Kostahteessos > Skapa Kontaksparso      | n<br>Typ*<br>Vag                                                  | istrera s                                | tyrelseme                                      | edlem                               |
|          | Hem<br>Kontakta oss<br>Söki/Boka<br>Säsongsansökan<br>Mina bokningar                                                                                |       | • Skapa Kontakoperso                      | n<br>Typ*<br>Val<br>Fornans*                                      | istrera s                                | tyrelseme                                      | edlem                               |
|          | Hem<br>Kontakta oss<br>SökrBoka<br>Säsongsansökan<br>Mina bokningar<br>Föreningsregister                                                            |       | ● Kostakizettoo > Skapa Kantakizersa      | n<br>Typ*<br>Vaa<br>Fortanne*                                     | istrera s                                | tyrelseme                                      | edlem                               |
|          | Hem<br>Kontakta oss<br>Sölvíboka<br>Sasongsansökan<br>Mina bokningar<br>Föreningsregister<br>Förening                                               | ÷     | Sozializezzoz > Skapa Kontakizerza        | n<br>Typ*<br>Vag<br>Ternare*<br>Adres                             | istrera s                                | tyrelseme<br>Etternarson*                      | edlem                               |
|          | Hem<br>Kontakta oss<br>Söl/Boka<br>Säsongsansökan<br>Mina bokningar<br>Föreringsregster<br>Förering<br>Bidrag                                       | ¥     | Sozializezzoz > Skapa Kontakizperso       | n<br>Typ*<br>Vag<br>Terrame*<br>Ahres<br>Notrummer                | istrera s                                | tyrelseme<br>Diservation*<br>Cit adress<br>Ori | edlem                               |
|          | Hem<br>Kontakta oss<br>SokrBoka<br>Sasongsanoškan<br>Mina bokningar<br>Förening<br>Bickrag<br>Aktivitetsstöd GO                                     | Ŷ     | Skapa Kontaktperson > Skapa Kontaktperson | n<br>Typ*<br>Va)<br>Fornann*<br>Ahres<br>Poppunner                | istrera s                                | Elsename*                                      | edlem                               |
|          | Hem<br>Kontakta oss<br>SölvBoka<br>Säsongsanoökan<br>Mina bokningar<br>Föreningsregister<br>Förening<br>Bidrag<br>Aktivitetsistöd GO<br>Mitti konto | < < < | Kontaktizerioo > Skagaa Kontaktigaersa    | n<br>Typ*<br>Vaj<br>Foranne*<br>Adress<br>Postoummer<br>Espest    | istrera s                                | Elements<br>Cir adres                          | edlem                               |
|          | Hem<br>Kontakta oss<br>SökrBöha<br>Säongsanölaan<br>Mina böhningar<br>Förering<br>Bildrag<br>Aktivatesstöd GÖ<br>Mitt konto<br>Lögga ut             | ~ ~ ~ | Consistences > Skape Kontakoperse         | n<br>Typ*<br>Va)<br>Forsann*<br>Adress<br>Poppunnine<br>E-post    | istrera s                                | tyrelseme<br>Derawn*<br>Cir ohres<br>Ort       | edlem                               |

- 15. För att vi ska kunna godkänna er registrering måste ni skicka med stadgar samt signerat protokoll från bildandemötet/senaste årsmötet. De dokument som ni laddar upp eller skickar in kommer att finnas på er förenings sida när föreningen är registrerad.
  - a. För att ladda upp dokument direkt på sidan, klicka på "Bläddra" och välj sedan den fil som ska bifogas. Välj där vilken dokumenttyp det är i listan.

Dokumentet kommer sen att dyka upp i listan. För att lägga till ytterligare dokument, klicka på "Bläddra" igen.

b. Vill ni i stället skicka in dokumenten via post, skicka dokumenten till:

Örebro kommun Kultur & Fritid, Föreningsstöd Box 325 00 701 35 Örebro

|   | Välkommer<br>Orebro kommuns b | <b>till</b><br>oknin | ıgs- och bidragssystem.             |          |                       |                                                  |                                                                                                    |                             |           |
|---|-------------------------------|----------------------|-------------------------------------|----------|-----------------------|--------------------------------------------------|----------------------------------------------------------------------------------------------------|-----------------------------|-----------|
| A | Hem                           |                      | G Mitt konto > Föreningsansökningar |          |                       |                                                  |                                                                                                    |                             |           |
|   | Kontakta oss                  |                      | Grunduppsifter                      | Skapa ir | nlosening             | Registrera styrelse                              | Dokument                                                                                                    |                             | Eorsäkran |
|   | Sök/Boka                      |                      |                                     |          |                       |                                                  |                                                                                                    |                             |           |
|   | Mina bokningar                |                      |                                     |          |                       | Doku                                             | ment                                                                                                    |                             |           |
| ≔ | Föreningsregister             |                      |                                     |          | Följande bilagor behö | ver bifogas för att vi ska kunna handlägga er an | sőkan:                                                                                                    |                             |           |
| : | Mitt konto                    | sonto 🔹              |                                     |          |                       |                                                  |                                                                                                    |                             |           |
|   | Användaruppgifter             |                      |                                     |          | ag it is provide it.  | an an an an an an an an an an an an an a         | and an and a second second second second second second second second second second second second second second | , a static spiritual static |           |
|   | Ändra din e-postadress        |                      |                                     |          | Årshandling           |                                                  |                                                                                                    |                             |           |
|   | Byt lösenord                  |                      |                                     |          | BLÄDDRA               |                                                  | Dra filer hit                                                                                                  |                             |           |
|   | Historik                      |                      |                                     |          | Övriga doku           | ient                                             |                                                                                                    |                             |           |
|   | Föreningsansökningar          |                      |                                     |          | BLADDRA               |                                                  | Dra filer hit                                                                                                  |                             |           |
|   | Registrera företag            |                      |                                     |          | CORCÁRNOR             |                                                  |                                                                                                    |                             | 1XCTA     |
| G | Logga ut                      |                      |                                     |          | FOREGAENDE            |                                                  |                                                                                                    | SPARA UTKAST                | USIA      |

- 16. Nästa steg är att godkänna att registrerade uppgifter är korrekta samt att godkänna Örebro kommuns hantering av insamlade personuppgifter. Läs igenom informationstexten och bocka i rutan under rubriken "Jag accepterar". Klicka sedan på "Nästa".
- 17. Sista steget i registreringen är en summering av ifyllda uppgifter. Kontrollera att allting stämmer, klicka sedan på "Spara". Då är er ansökan om registrering inskickad till Föreningsstöd. När vi handlagt er ansökan kommer ett besked att skickas via e-post och när det kommit kan ni logga in som förening i Interbook GO.
- 18. Om det är något som saknas kommer vi att återkoppla till er med begäran om komplettering.

#### Vanliga frågor och svar

8

Här listar vi de vanligaste problem som användare har i IBGO. Om det är något annat som inte fungerar finns ett formulär för felanmälan på startsidan för IBGO alternativ kontakta Föreningsstöd på <u>foreningsstod@orebro.se</u> eller via telefon via Servicecenter, 019-21 10 00.

## Fråga: Jag har inte de dokument som ska bifogas digitalt, bara i pappersform. Ska jag skicka originalen?

Svar: Nej, ni ska inte skicka in originalhandlingar. Om ni har möjlighet så skanna eller ta en bild på dokumenten med en smartphone och ladda sen upp dokumenten i systemet.

## Fråga: Jag har tagit bild på dokumenten som ska laddas upp men filnamnet blir en massa siffror. Går det bra att ladda upp ändå?

Svar: Döp gärna dokumentet till vad de innehåller, detta för att underlätta för er som förening och för oss som handläggare när vi ska leta upp ett dokument på er förenings dokumentsida. Exempelvis "Signerat årsmötesprotokoll 2023".